# SIMNEt<sup>®</sup> Word - Chapter 1 - Creating and Editing Documents

# SLO 1.8

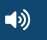

# **Customizing Document Properties**

**Document properties** are details about a document. These details are not visible in the text of the document but are included as hidden information within the document. Document properties include fields such as *Title*, *Author, Comments, Subject, Company, Created,* and *Last Modified.* Several document properties are automatically generated, such as *Words, Total Editing Time,* and *Last Modified,* whereas other document property details are edited individually.

# **Document Properties**

Document properties are viewed and edited in the *Info* area on the *Backstage* view. Document properties are saved within the document and can be viewed by others.

#### **HOW TO: Add Document Properties**

- 1. Click the File tab to display the Backstage view.
- 2. Click Info on the left to display the Info area in the Backstage view.
- 3. Review the document properties on the right side of the Info area (Figure 1-75).
  - Document property field names are listed on the left, and the information in these fields displays on the right.
- 4. Click a field and type information to edit the document property.
  - Several properties cannot be changed because they are automatically generated by Word.
- Click the Show All/Fewer Properties link at the bottom of the list of properties to display more or fewer document property fields.
- 6. Click the **Back** arrow in the upper-left corner of the *Backstage* view to return to the document when you finish entering and reviewing document properties.

#### **ANOTHER WAY**

Click the **Properties** button [*View* tab, *SharePoint* group] to display the *Info* area on the *Backstage* view.

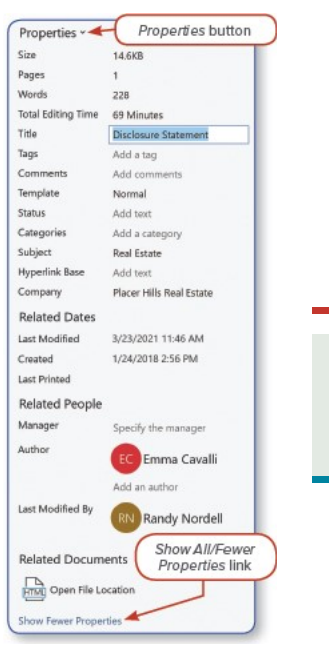

Figure 1-75 Document properties on the Backstage view

# **Advanced Properties**

In addition to viewing and editing the document properties on the *Backstage* view, you can also display document properties in the *Properties dialog box* (Figure 1-76). In the *Info* area on the *Backstage* view, click the **Properties** button (see Figure 1-75) and select **Advanced Properties** to open the *Properties* dialog box.

| Seneral Sur        | nmary Statistics Contents   | Custom |        |
|--------------------|-----------------------------|--------|--------|
| Title:             | Disclosure Statement        |        |        |
| Subject:           | Real Estate                 |        |        |
| Author:            | Emma Cavali                 |        |        |
| Manager:           |                             |        |        |
| Company:           | Placer Hills Real Estate    |        |        |
| Category:          |                             |        |        |
| Keywords:          |                             |        |        |
| Comments:          |                             |        |        |
| Hyperlink<br>hase: |                             |        |        |
| Template:          | Normal                      |        |        |
| Save Thu           | mbnails for All Word Docume | nts    |        |
|                    |                             |        |        |
|                    |                             | OK 📐   | Cancel |

Figure 1-76 Properties dialog box

Use the *Summary* tab to modify the document properties. The title of the *Properties* dialog box is contextual. The file name displays before *Properties* in the title bar of the dialog box.

## **Print Document Properties**

You can print document properties using the *Backstage* view. When you print document properties, only a page listing the document properties prints, not the document itself.

## **HOW TO: Print Document Properties**

- 1. Click the File tab to open the Backstage view.
- 2. Select Print on the left.
- 3. Click Print All Pages and select Document Info from the drop-down list (Figure 1-77).
- 4. Click the **Print** button to print the document properties.

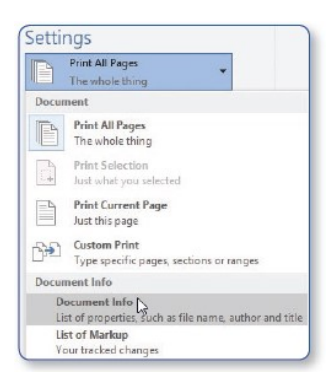

Figure 1-77 Print document properties

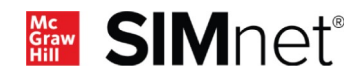